# タブレットと同じ情報を スマートフォンでも受信する

各世帯に配布されているタブレットに届く情報と同じ情報をスマートフォンでも 受信することができます。タブレットとスマートフォンを準備し設定してみましょう。

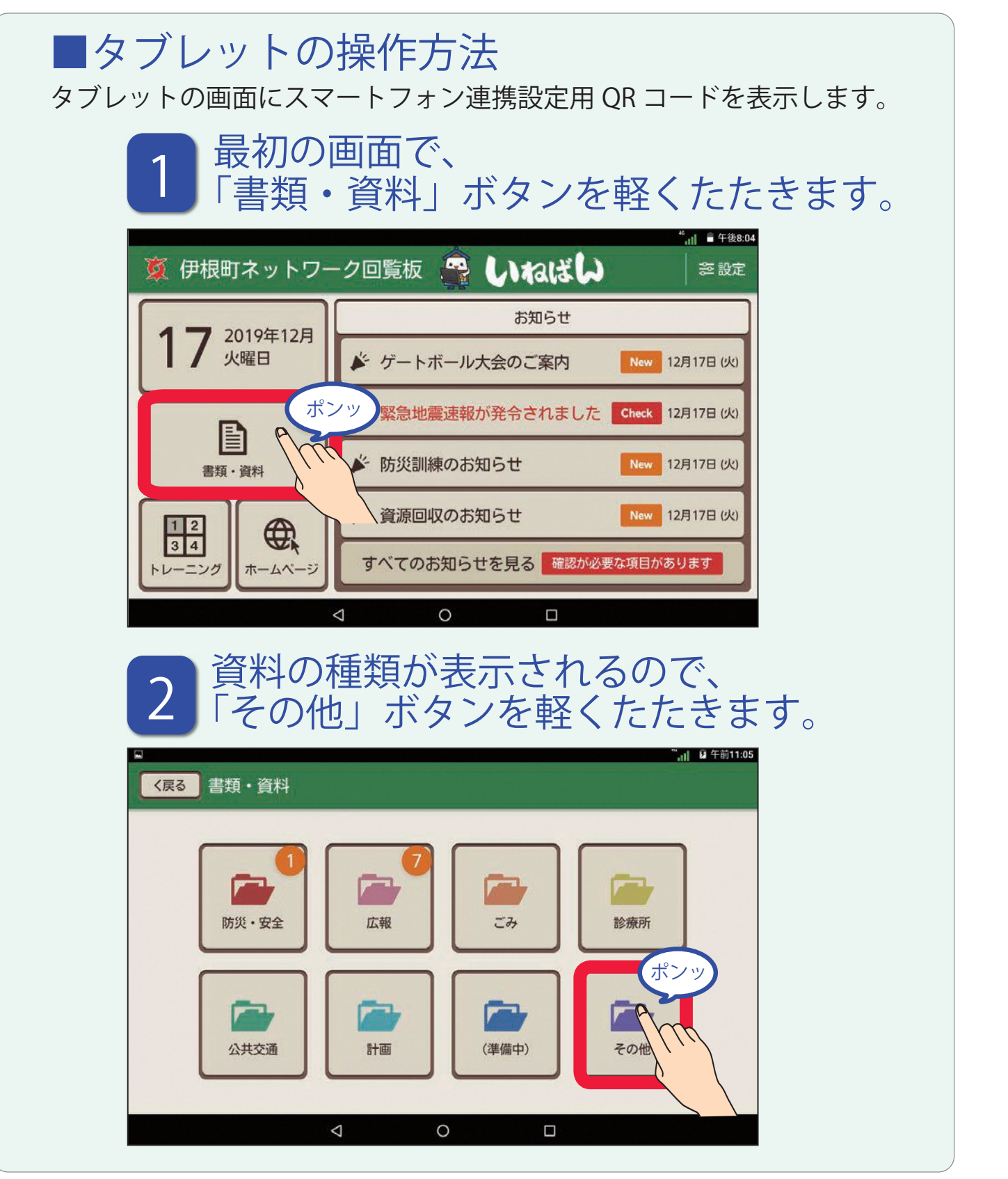

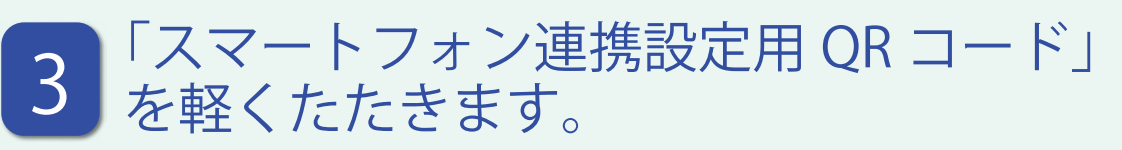

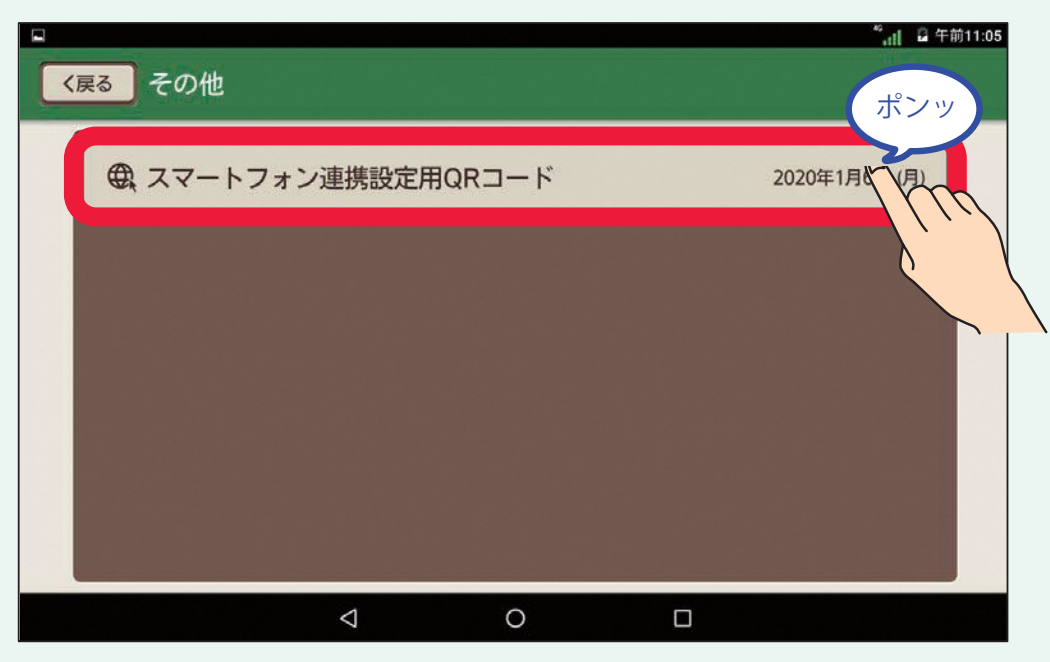

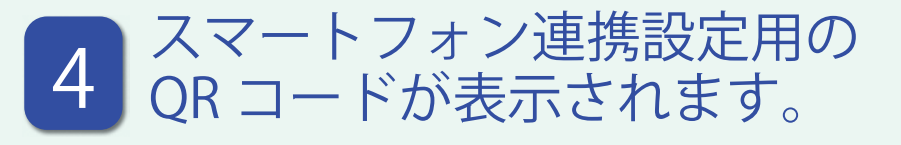

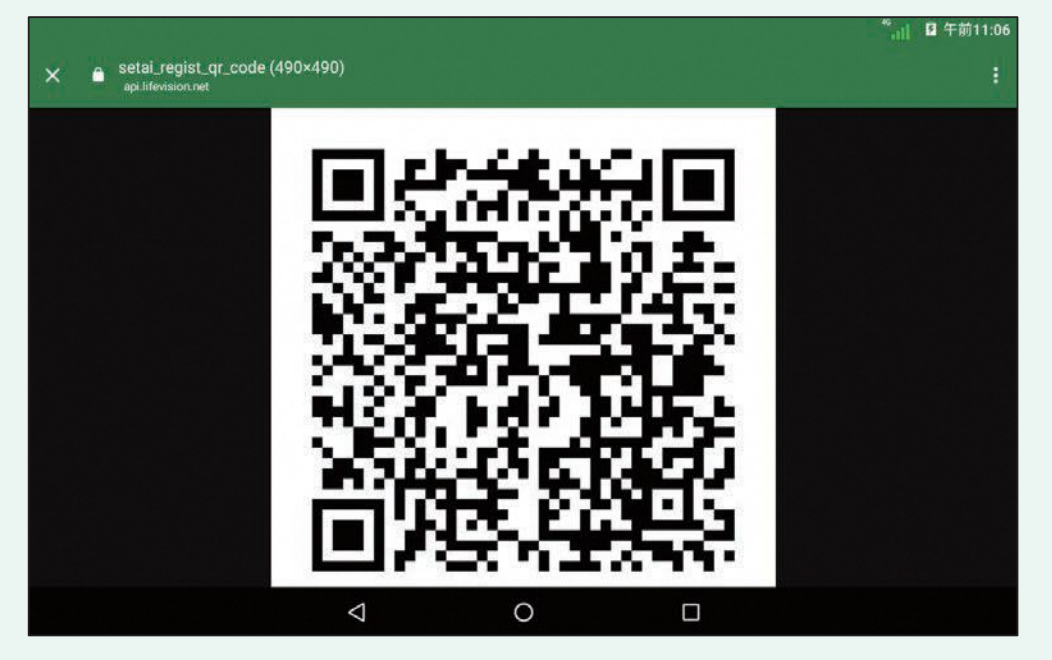

続きの設定は、スマートフォンから操作をしてください。

【かんたん使い方ガイド(P23~)の補足説明資料】

## タブレットと同じ情報を スマートフォンでも受信する

スマートフォン用アプリをダウンロードして、ご自宅のタブレット端末と同じ情報を 受け取る設定の補足説明を行います。

「ライフビジョン」アプリを検索

下の QR コードを QR コード読取りアプリで読み取るか、GooglePlay で「ライフビジョン (スマホ版)」、AppStore で「ライフビジョン」と検索してください。

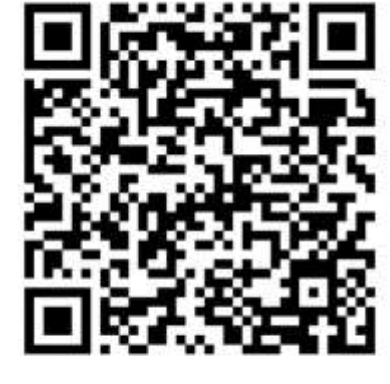

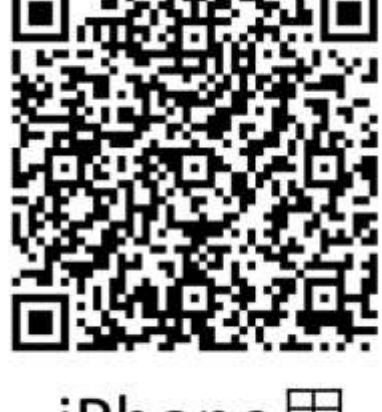

Android用

iPhone用

2「ライフビジョン」アプリをインストール

「インストール」又は「入手」ボタンをタップし、自分の Apple または Google アカウ ントの ID・パスワードを入力、アプリをインストールしてください。

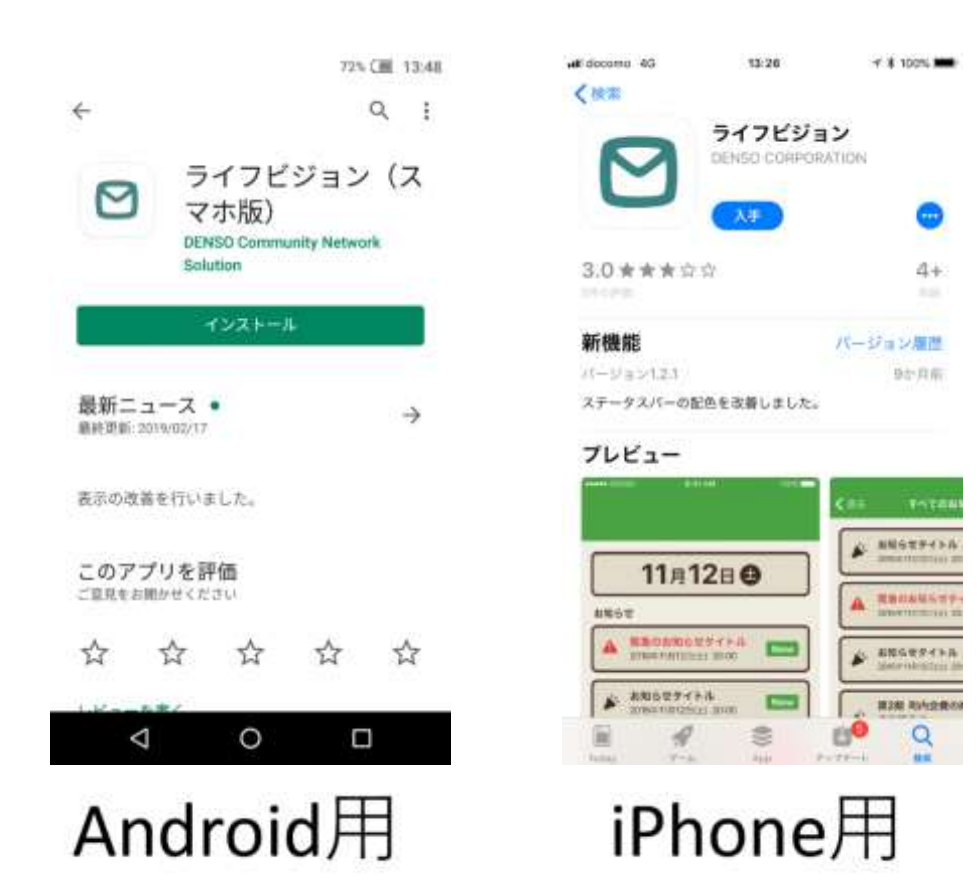

#### 3「ライフビジョン」アプリの初期設定

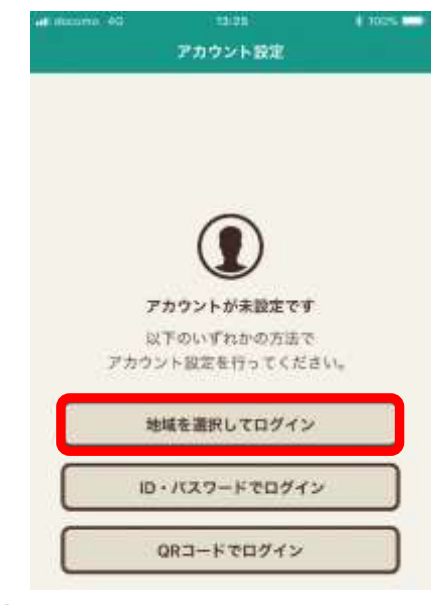

①ライフビジョンを起動

②「地域を選択してログイン」 を選択

(ア3) 他城を選択してログイン
地域が見つかりました。
市場: 芝都市 5380 伊根河
夏る 次へ
④「次へ」を選択

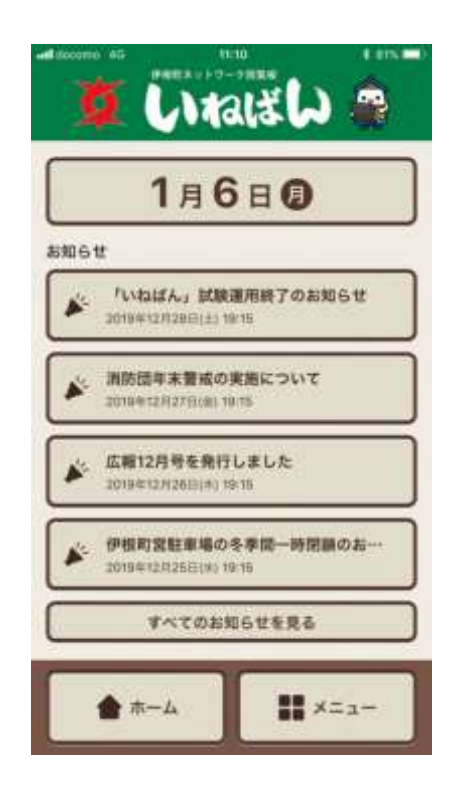

⑤「いねばん」のトップ 画面が表示されたら完了

⑥以降の作業は、かんたん使い方ガイドP23■スマートフォンの操作方法に記載されて いる内容を参照いただき、設定を行ってください

| # #2070 40<br><b>≮</b> 226 | ======<br>地域を選択してログイン    | 4 102% 📼 |
|----------------------------|--------------------------|----------|
| 地域検索                       | Ę                        |          |
| お住いの地は<br>検索ボタンを           | éの郵便番号を入力し、<br>と押してください。 |          |
| 部便番号:[                     |                          |          |
| 10 00000                   |                          | _        |
| L                          | 戻る 検索                    | J        |
|                            |                          |          |
|                            |                          |          |
|                            |                          |          |

③郵便番号を入力してから 「検索」を選択してください ※伊根町内の郵便番号であ ればどれでも大丈夫です

■スマートフォンの操作方法 タブレットで表示した QR コードを スマートフォン版アプリで読み取って受信設定を行いましょう。 事前にスマートフォン版アプリの設定を完了しておいてください。 最初の画面で、 「メニューボタン」を軽くたたきます。 🍹 いねばし 🊔 1月6日日 お知らせ 「いねばん」試験運用終了のお知らせ 2019年12月28日(土) 19:15 消防団年末警戒の実施について 2019年12月27日(金) 19:15 広報12月号を発行しました 2019年12月26日(木) 19:15 伊根町営駐車場の冬季間一時閉鎖のお… 2019年12月25日(水) 19:15

| メニ<br>ま類・資料<br>設定 |              |
|-------------------|--------------|
| ★ ホーム             | <b>*</b> ==- |

すべてのお知らせを見る

2 メニューが表示されるので、 「書類・資料」ボタンを軽くたたきます。

ホーム

×=---

ポンツ

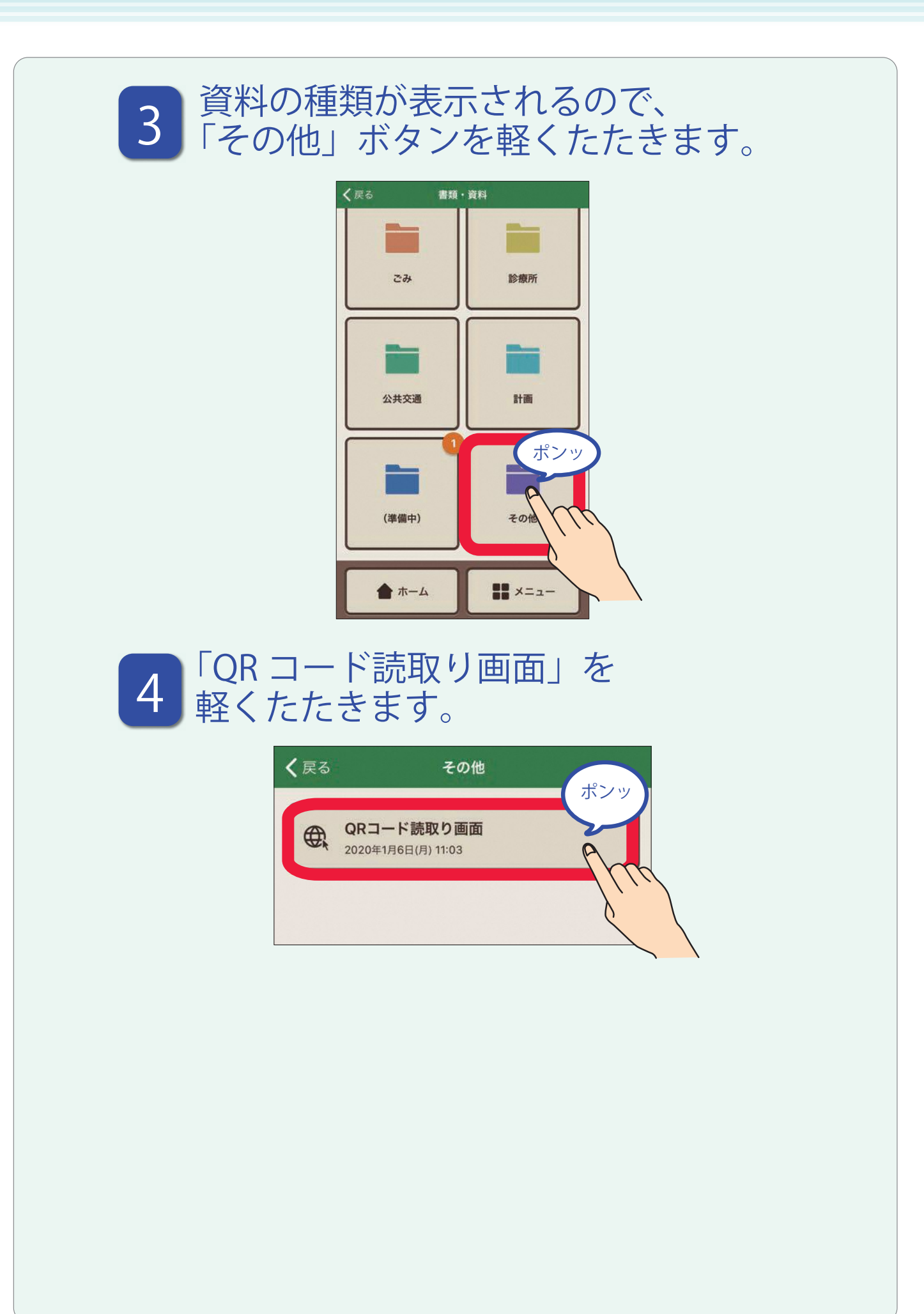

#### 5 「グループへ参加する」ボタンを 軽くたたきます。

グループへ参加するボタンを選択するとタブレットと同じ情報を スマートフォンで受信することができます。

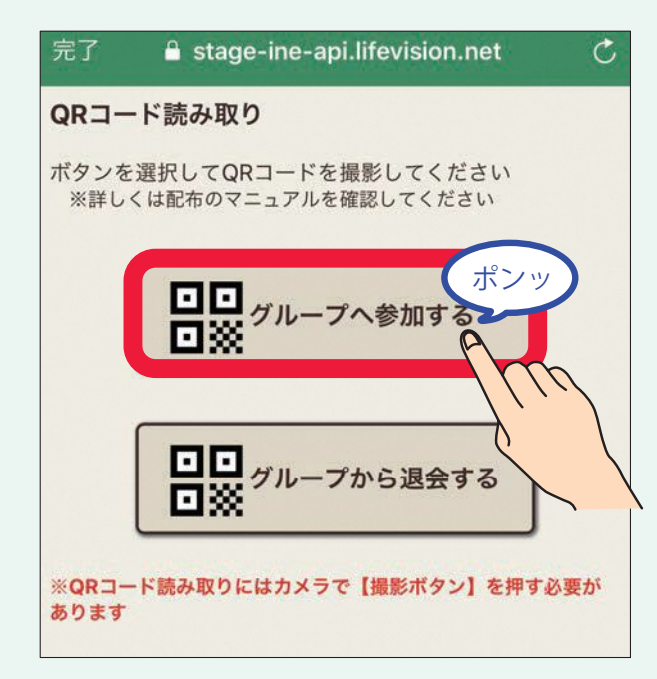

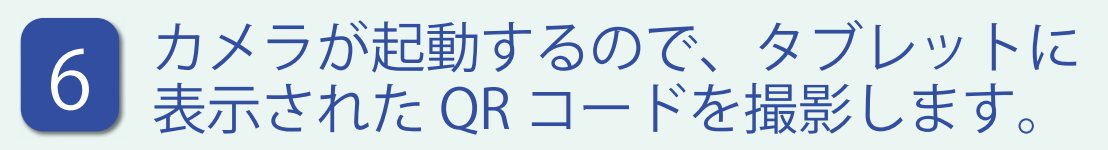

スマートフォンにインストールされているカメラアプリが起動します。 QR コードはかざしただけでは読み取れません。 必ず撮影をしてください。

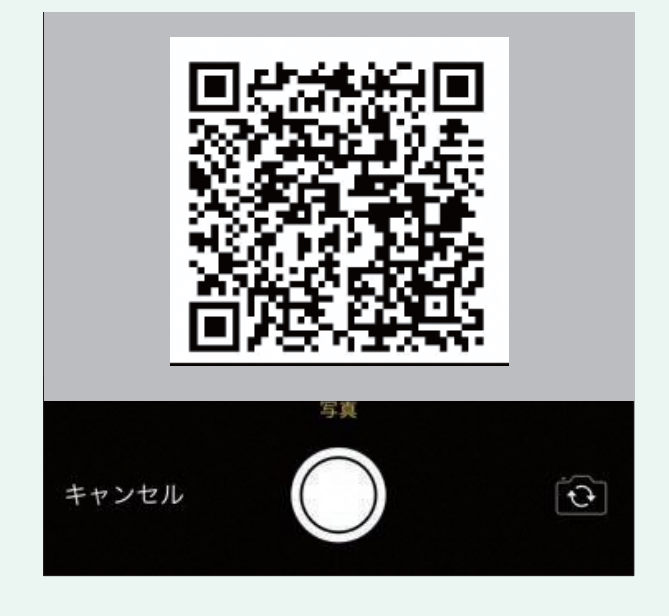

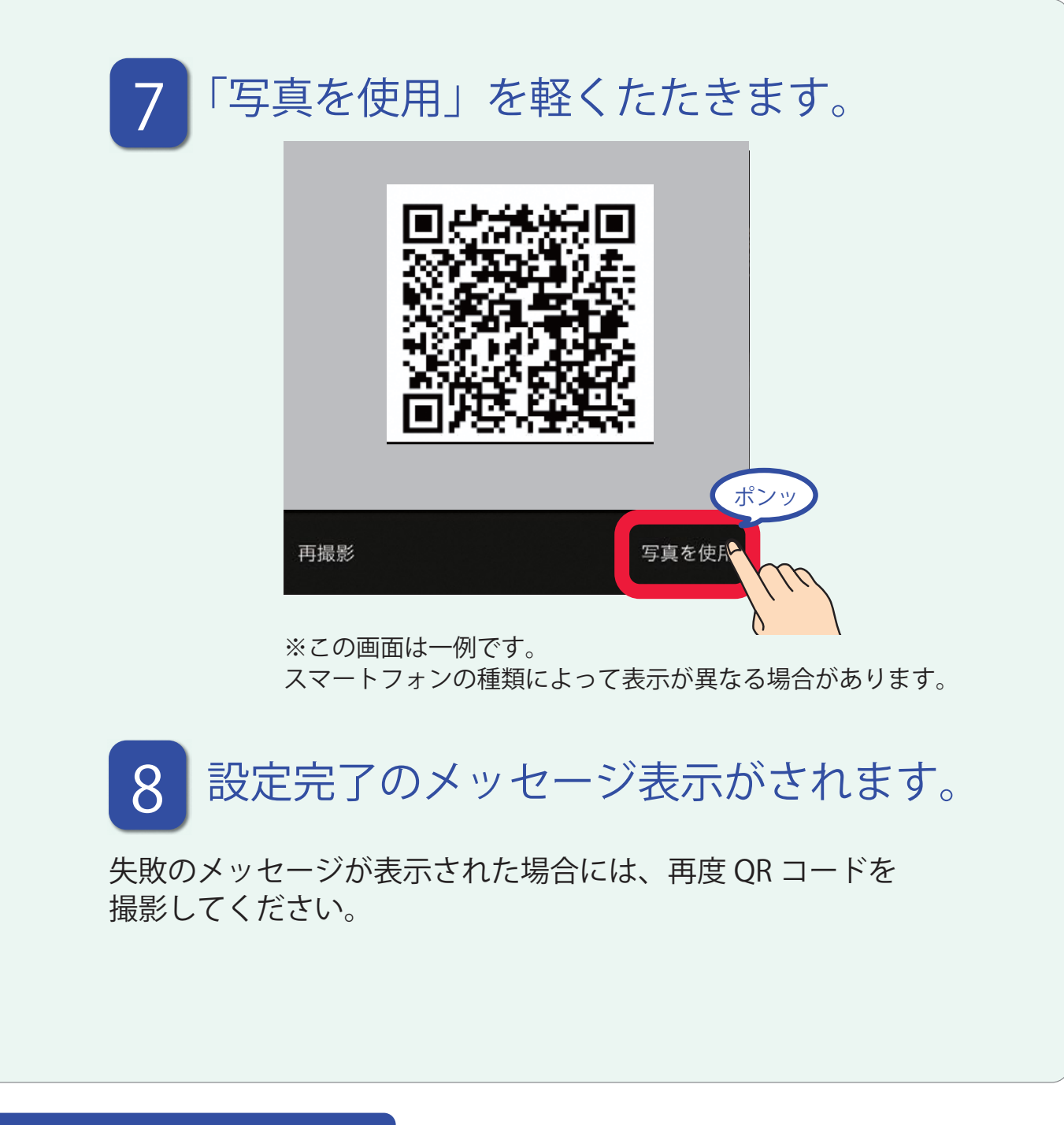

### うまくいかないときは

照明等の反射がタブレットに写らないように調整してください。